## Guest帳號關閉設定

步驟1找到『我的電腦』圖示

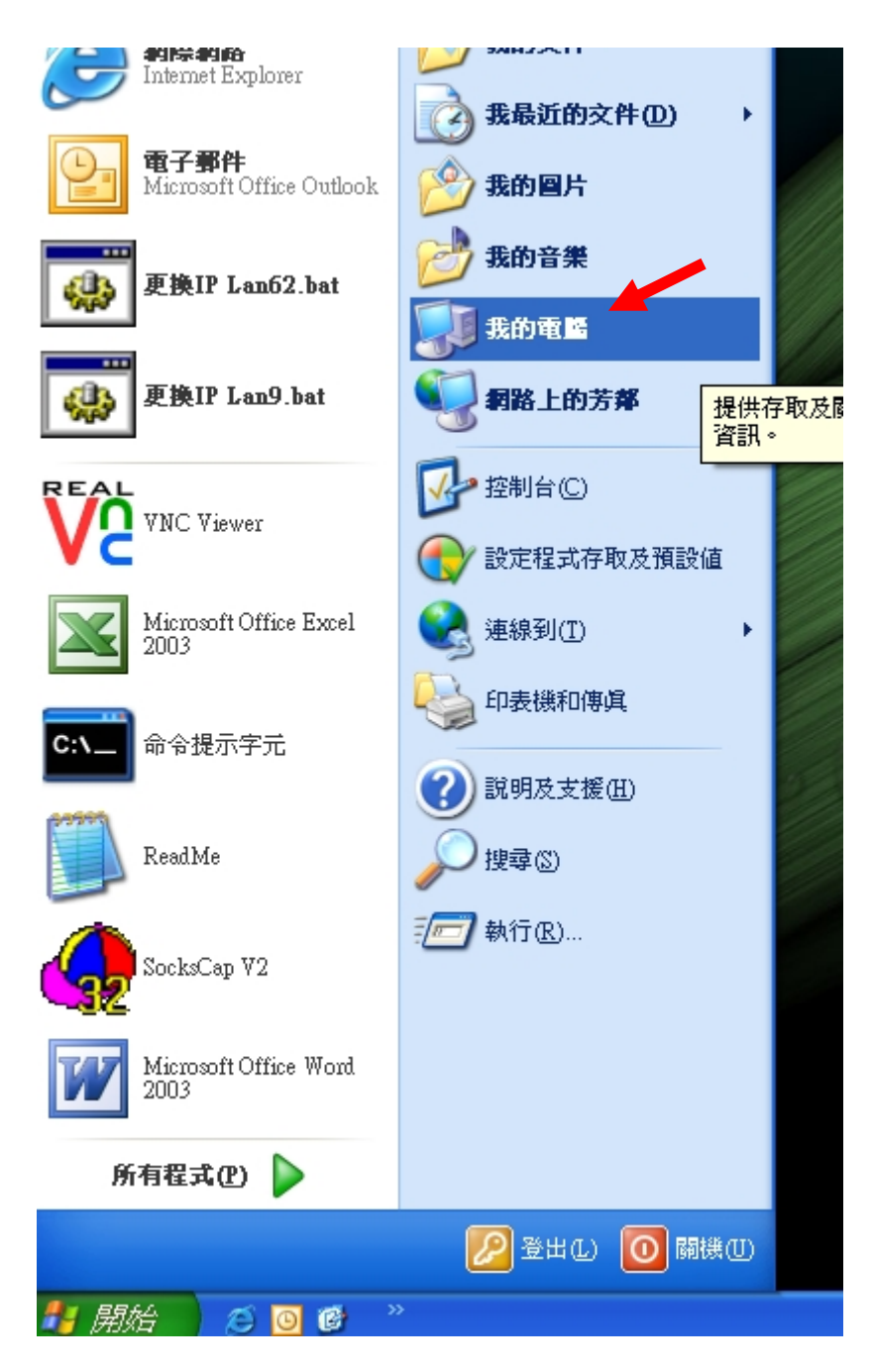

## 步驟2按下滑鼠右鍵,選『管理』

| osoft Office Outlook | 💋 我的圖片                                  | Adobe                                                |
|----------------------|-----------------------------------------|------------------------------------------------------|
| LIP Lan62.bat        | 岁 我的音樂                                  | 95教育部単機<br>弱點報告書                                     |
|                      | 🗾 我的電腦                                  | 開啓(0)                                                |
| kIP Lan9.bat         | 144 144 144 144 144 144 144 144 144 144 | 檔案總管(X)<br><u>以</u> Ulead Photo Explorer 開啓<br>提尋(E) |
| ; Viewer             | 🐶 控制台(C)                                | 管理(G)                                                |
|                      | ● 設定程式                                  | 連線網路磁碟機(N)<br>中斷網路磁碟機(I) oc                          |
| osoft Office Excel   | 🧟 連線到(I)                                | 顯示在桌面上③<br>重新命名( <u>M</u> )                          |
|                      | 印表機和(                                   | 內容( <u>R</u> )                                       |
| ·提示字元                | ? 說明及支援                                 | H)                                                   |

## 步驟3點選『本機使用者和群組』

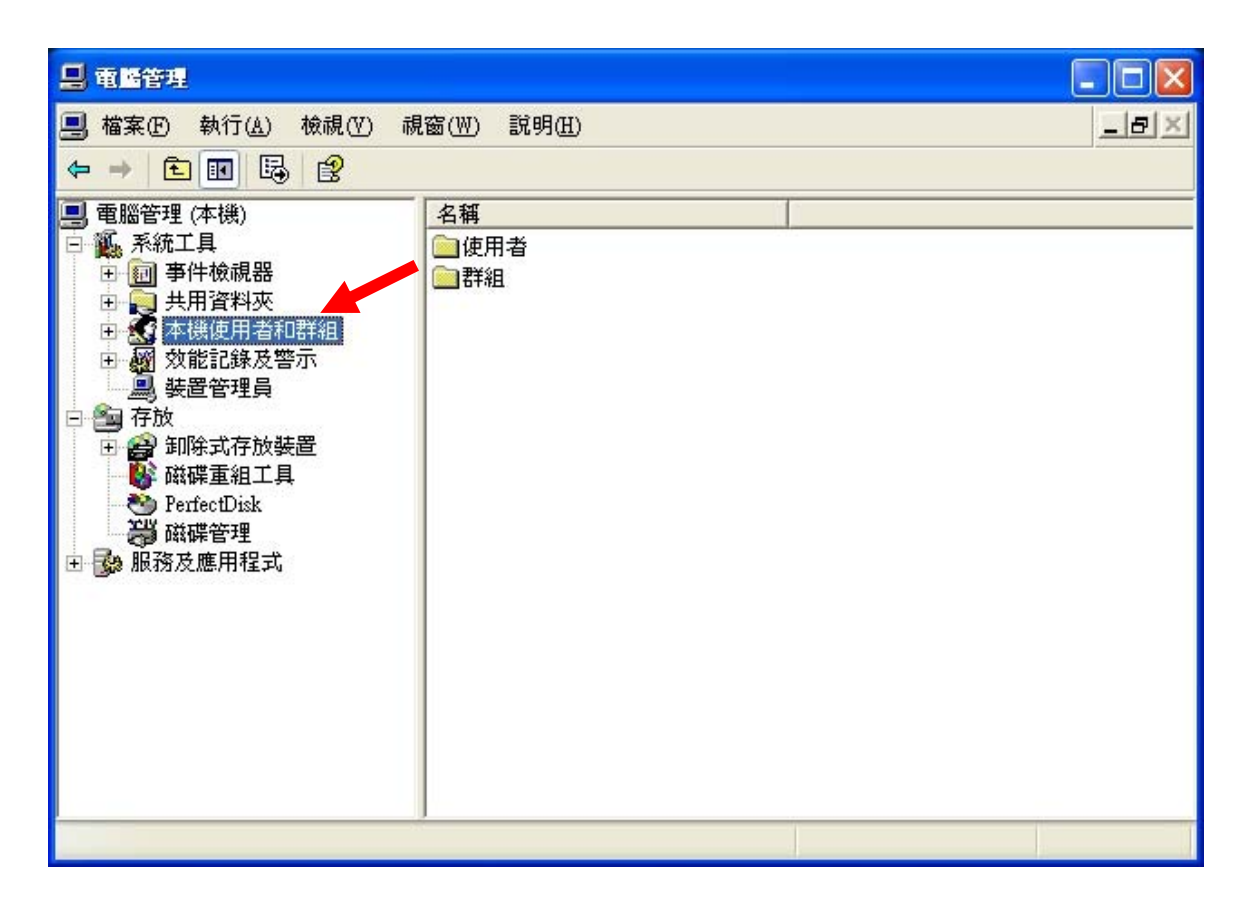

## 步驟4點開右邊視窗的『使用者』

| 二 電腦管理                                                                                                    |                                   |  |
|----------------------------------------------------------------------------------------------------|-----------------------------------|--|
| <ul> <li>■ 電腦管理</li> <li>■ 檔案(P) 執行(A) 檢視(V) 視</li> <li>● ● E I I I I P</li> <li>● ● E II I I P</li> <li>● ● E II I P</li> <li>● ● E II I P</li> <li>● ● E II I P</li> <li>● ● E II I P</li> <li>● ● E II I P</li> <li>● ● E II P</li> <li>● ● E II P</li> <li>● ● ● E II P</li> <li>● ● ● E II P</li> <li>● ● ● ● E II P</li> <li>● ● ● ● E II P</li> <li>● ● ● ● E II P</li> <li>● ● ● ● ● ● ● ● ● ● ● ● ● ● ● ● ● ● ●</li></ul> | 窗(W) 說明(H)<br>名稱<br>@ 使用者<br>@ 群組 |  |
| <ul> <li>PerfectDisk</li> <li>○ 磁碟管理</li> <li>● 服務及應用程式</li> </ul>                                                                                                    |                                   |  |

步驟5找到『Guest』,按下滑鼠右鍵,選『內容』。

| 書,檔案(E)執行(A) 檢視(V) 視窗(W) 說明(E) ↓ → 10 11 × 13 日                              |                                                                                |                                                                                                    |                                                                                                    |  |  |
|------------------------------------------------------------------------------|--------------------------------------------------------------------------------|----------------------------------------------------------------------------------------------------|----------------------------------------------------------------------------------------------------|--|--|
| <ul> <li>■ 電腦管理(本機)</li> <li>● ● ● ● ● ● ● ● ● ● ● ● ● ● ● ● ● ● ●</li></ul> | 名稱<br>Administrator<br>ASPNET<br>Guest<br>HelpAssistant<br>SUPPOR T_38<br>test | <u>全名</u><br>ASP NET Machine Account<br>透定密碼(S)<br>所有工作(K) ↓<br>一 刪除(D)<br>重新命名(M)<br><u>內容(R)</u><br>說明( <u>H</u> ) | 描述<br>管理電腦/網域的內建帳戶<br>Account used for running the ASP.<br>供來宣存取電腦/網域之用的內強<br>提供遠端協助的帳戶<br>這是個說明及支援服務的廠商帳 |  |  |
| 開啓目前選擇的內容頁。                                                                  |                                                                                |                                                                                                    |                                                                                                    |  |  |

步驟6將『帳戶已停用』選項打勾後,點『確定』

| Guest 內容                                                                                                |                                      | ? 🗙 |
|----------------------------------------------------------------------------------------------------|--------------------------------------|-----|
| 一般 成員隸屬                                                                                                 | 設定檔                                  |     |
| Guest                                                                                                   |                                      |     |
| 全名(F):                                                                                                  |                                      |     |
| 描述(D):                                                                                                  | 供來賓存取電腦/網域之用的內建帳戶                    |     |
| <ul> <li>使用者必須在下</li> <li>使用者不能變更</li> <li>密碼永久有效(2)</li> <li>○ 熊戶已停用(B)</li> <li>● 帳戶已鎖定(0)</li> </ul> | 欠登入時變更密碼( <u>M</u> )<br><b>密碼(C)</b> |     |
|                                                                                                    |                                      |     |
|                                                                                                    | 確定 取消 套                              | 用函  |

步驟7完成後可以看到 Guest 帳號有打叉的圖示,就完成囉。

| 🗐 檔案(E) 執行(A) 檢視(Y) 祸                                                                         | 【窗(₩) 説明(H)                                                                              |                                                                                 | _8×                                                                                                    |  |  |
|-----------------------------------------------------------------------------------------------|------------------------------------------------------------------------------------------|---------------------------------------------------------------------------------|----------------------------------------------------------------------------------------------------|--|--|
|                                                                                               |                                                                                          |                                                                                 |                                                                                                    |  |  |
| <ul> <li>■ 電腦管理 (本機)</li> <li>■ 系統工具</li> <li>● ● ● ● ● ● ● ● ● ● ● ● ● ● ● ● ● ● ●</li></ul> | 名稱<br>Administrator<br>ASPNF<br>Guest<br>HelpAssistant<br>moejsmpc<br>SUPPORT_38<br>test | 全名<br>ASP.NET Machine Account<br>速端桌面說明協助帳戶<br>CN=Microsoft Corporation<br>test | 描述<br>管理電腦/網域的內建帳戶<br>Account used for running the ASP A<br>供來賓存取電腦/網域之用的內類<br>提供遠端協助的帳戶<br>這是個說明及支援服務的廠商帳 |  |  |
|                                                                                               | <                                                                                        |                                                                                 |                                                                                                    |  |  |
|                                                                                               |                                                                                          |                                                                                 |                                                                                                    |  |  |